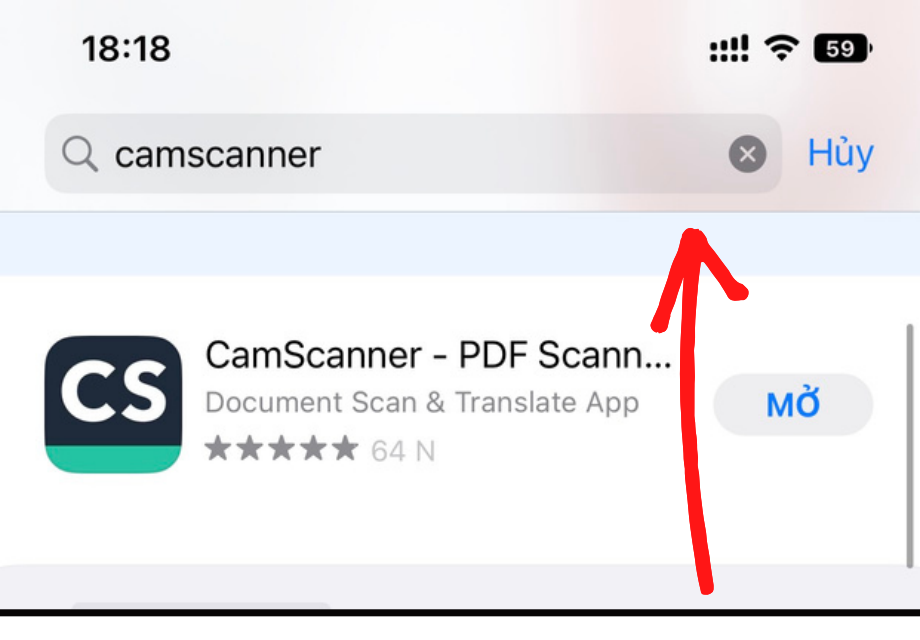

# Bước 1: Trên điện thoại tìm và tải ứng dụng CamScanner trên App Store (hoặc Google Play)

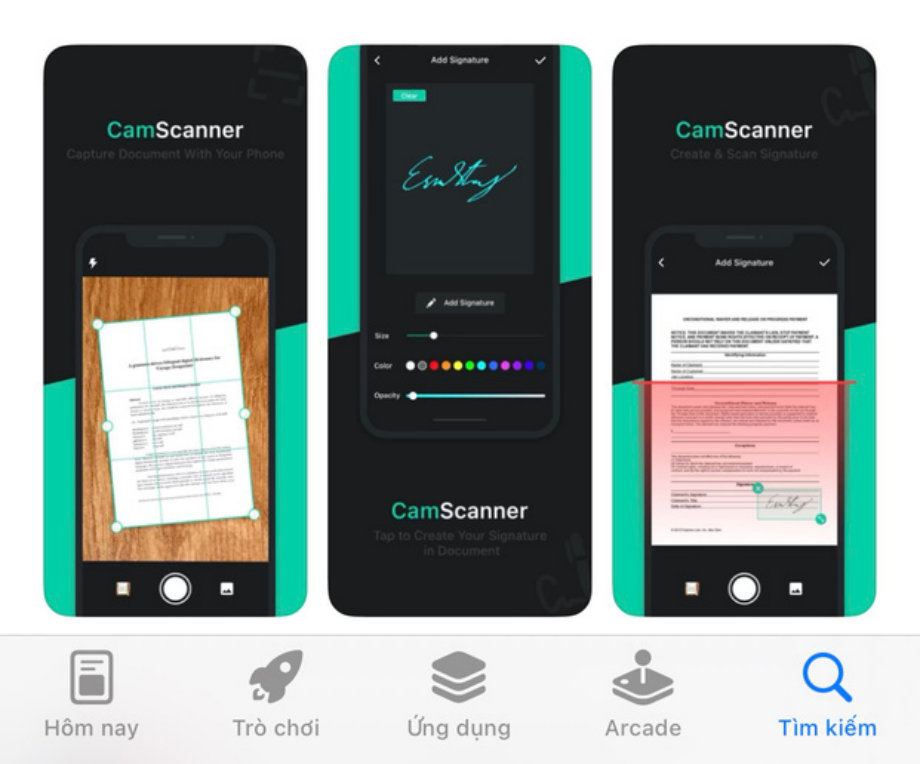

# **Bước 2:** Bấm vào biểu tượng máy ảnh để mở trình Scanner

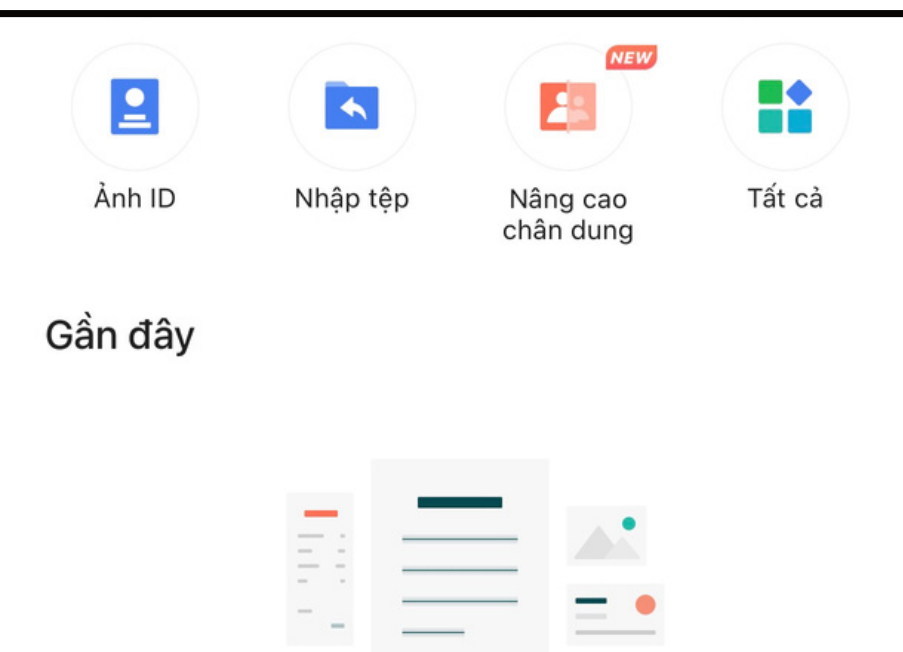

Không có tài liệu đã xem, scan, hoặc sửa gần đây

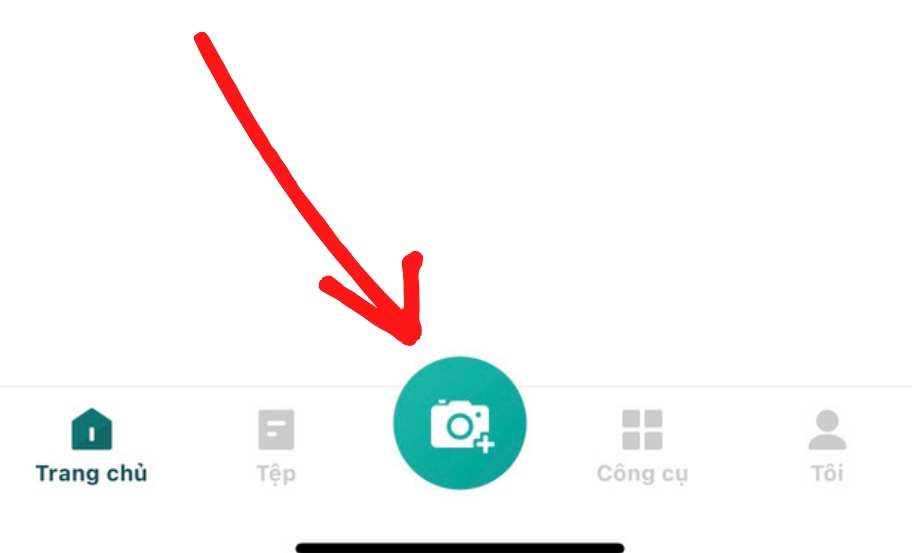

# **Bước 3:** Bấm vào biểu tượng chụp để Scan file tài liệu

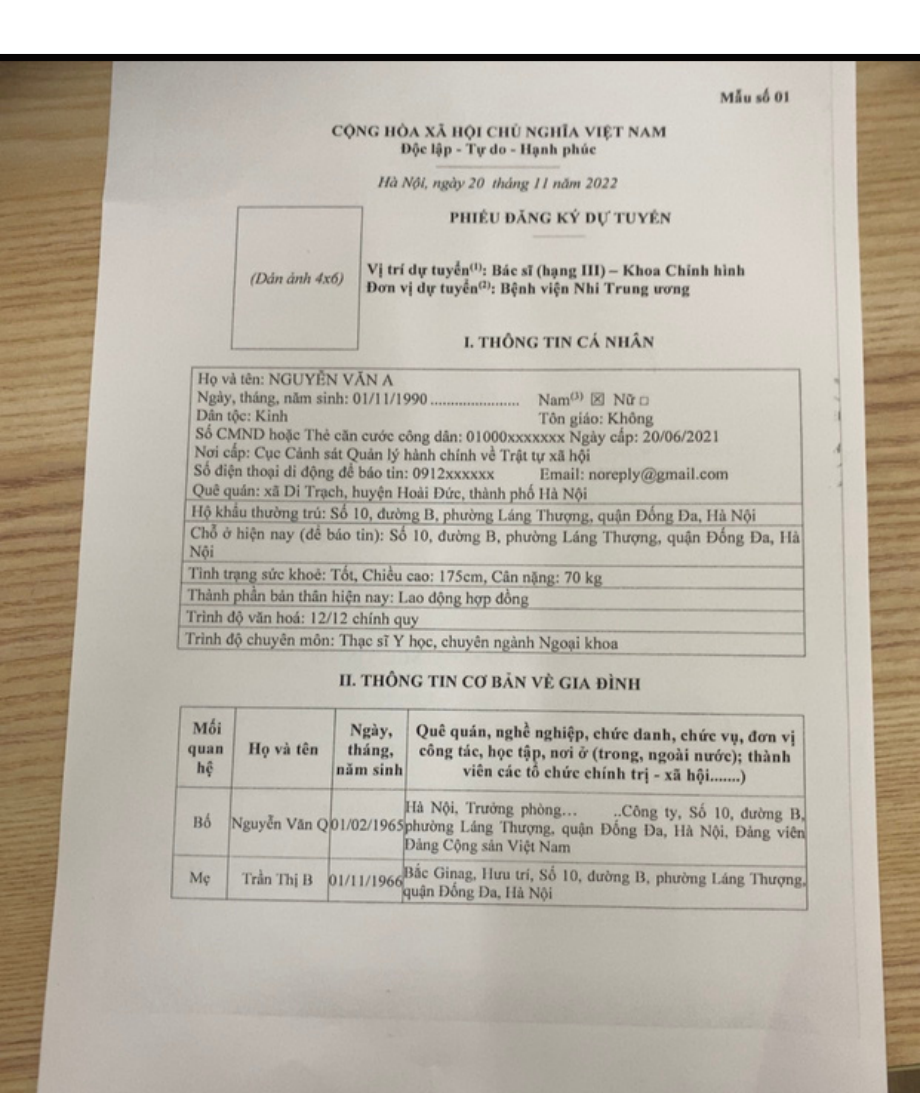

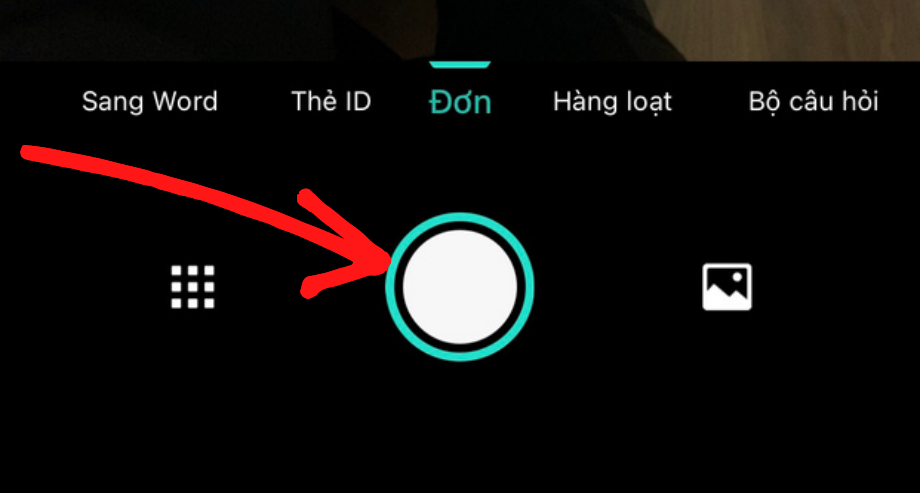

# Bước 4: Sau khi chụp bấm next màu xanh

|                   |                  |                             | Mẫu sô 01                                                                                                    |
|-------------------|------------------|-----------------------------|----------------------------------------------------------------------------------------------------|
|                   | c¢               | NG HÒA 2<br>Độc             | XÃ HỘI CHỦ NGHĨA VIỆT NAM<br>lập - Tự do - Hạnh phúc                                                                                             |
|                   |                  | Hà Nội                      | , ngày 20 tháng 11 năm 2022                                                                                                    |
| Г                 |                  |                             | PHIÊU ĐĂNG KÝ DỰ TUYÊN                                                                                                    |
|                   | (Dán ảnh 4x6)    | Vị trí dụ<br>Đơn vị d       | r tuyển <sup>(1)</sup> : Bác sĩ (hạng III) – Khoa Chinh hình<br>lự tuyển <sup>(2)</sup> : Bệnh viện Nhi Trung ương                               |
| L                 |                  |                             | I. THÔNG TIN CÁ NHÂN                                                                                                    |
| Hovà              | tên: NGUYÊN      | VĂN A                       |                                                                                                    |
| Ngày,             | tháng, năm sinh  | : 01/11/199                 | 0 Nam <sup>(3)</sup> ⊠ Nữ □                                                                                                    |
| Dân tộ            | c: Kinh          | Xm austin at                | Ton giao: Knong<br>an dán: 01000xxxxxxx Ngày cấp: 20/06/2021                                                                                     |
| So CM             | ND hoặc Thê c    | an cước cói<br>t Quận lý hả | nh chính về Trật tư xã hội                                                                                                    |
| Noi ca<br>Số điệt | n thoai di đông  | để báo tin: (               | 0912xxxxxx Email: noreply@gmail.com                                                                                                    |
| Quê qu            | ián: xã Di Trạc  | h, huyện Ho                 | sải Đức, thành phố Hà Nội                                                                                                    |
| Hộ khả            | u thường trú: S  | ố 10, đường                 | g B, phường Láng Thượng, quận Đồng Đa, Hà Nội                                                                                                    |
| Chỗ ở             | hiện nay (để b   | áo tin): Số                 | 10, đường B, phường Láng Thượng, quận Đông Đa, Hà                                                                                                |
| NQ1               | ana aira khoà: " | Chiều c                     | ao: 175cm Cân năng: 70 kg                                                                                                    |
| Thành             | nhận bản thân l  | hiên nav: La                | ao đông hợp đồng                                                                                                    |
| Triph             | tô văn boá: 12/  | 12 chính ou                 | Y                                                                                                    |
| Trinh             | lô chuyên môn:   | Thạc sĩ Y                   | học, chuyên ngành Ngoại khoa                                                                                                    |
| 111101 4          |                  | II THÔN                     | G TIN CƠ BĂN VÈ GIA ĐÌNH                                                                                                    |
|                   |                  | n. mon                      |                                                                                                    |
| Mối<br>quan<br>hệ | Họ và tên        | Ngày,<br>tháng,<br>năm sinh | Quê quán, nghề nghiệp, chức danh, chức vụ, đơn vị<br>công tác, học tập, nơi ở (trong, ngoài nước); thành<br>viên các tổ chức chính trị - xã hội) |
| Bố                | Nguyễn Văn Q     | 01/02/1965                  | Hà Nội, Trưởng phòngCông ty, Số 10, dường B<br>phường Láng Thượng, quận Đống Đa, Hà Nội, Đảng việt<br>Đảng Cộng sản Việt Nam                     |
|                   | Take This D      | 01/11/1966                  | Bắc Ginag, Hưu trí, Số 10, đường B, phường Láng Thượng                                                                                           |

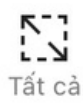

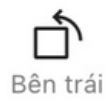

Phải

# **Bước 5:** Bấm tiếp nút xác nhận, vậy là đã thành công scan trang đầu tiên

#### CỘNG HÒA XÃ HỘI CHỦ NGHĨA VIỆT NAM Độc lập - Tự do - Hạnh phúc

Hà Nội, ngày 20 tháng 11 năm 2022

#### PHIÉU ĐĂNG KÝ DỰ TUYĖN

(Dán ảnh 4x6)

Vị trí dự tuyển<sup>(1)</sup>: Bác sĩ (hạng III) – Khoa Chỉnh hình Đơn vị dự tuyển<sup>(2)</sup>: Bệnh viện Nhi Trung ương

#### I. THÔNG TIN CÁ NHÂN

Họ và tên: NGUYỄN VĂN A Ngày, tháng, năm sinh: 01/11/1990 .... Nam<sup>(3)</sup> 🗵 Nữ 🗆 Dân tộc: Kinh Tôn giáo: Không Số CMND hoặc Thẻ căn cước công dân: 01000xxxxxxx Ngày cấp: 20/06/2021 Nơi cấp: Cục Cảnh sát Quản lý hành chính về Trật tự xã hội Số diện thoại di động để báo tin: 0912xxxxxx Email: noreply@gmail.com Quê quán: xã Di Trạch, huyện Hoài Đức, thành phố Hà Nội Hộ khẩu thường trú: Số 10, đường B, phường Láng Thượng, quận Đống Đa, Hà Nội Chỗ ở hiện nay (để báo tin): Số 10, đường B, phường Láng Thượng, quận Đống Đa, Hà Nội Tình trạng sức khoẻ: Tốt, Chiều cao: 175cm, Cân nặng: 70 kg Thành phần bản thân hiện nay: Lao động hợp đồng Trình độ văn hoá: 12/12 chính quy

Trình độ chuyên môn: Thạc sĩ Y học, chuyên ngành Ngoại khoa

## II. THÔNG TIN CƠ BẢN VÈ GIA ĐÌNH

| Mối<br>quan Họ và tên<br>hệ r |              | Ngày,<br>tháng,<br>năm sinh | Quê quán, nghề nghiệp, chức danh, chức vụ, đơn vị<br>công tác, học tập, nơi ở (trong, ngoài nước); thành<br>viên các tổ chức chính trị - xã hội) |  |
|-------------------------------|--------------|-----------------------------|----------------------------------------------------------------------------------------------------|--|
| Вó́                           | Nguyễn Văn Q | 01/02/1965                  | Hà Nội, Trường phòng                                                                                                    |  |
| Mç                            | Trần Thị B   | 01/11/1966                  | Bắc Ginag, Hưu trí, Số 10, đường B, phường Láng Thượng,<br>quận Đống Đa, Hà Nội                                                                  |  |

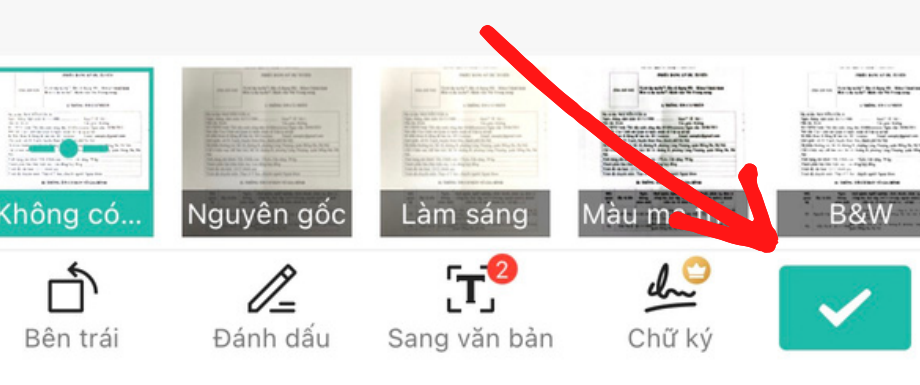

# Bước 6: Bấm nút thêm để tiếp tục scan các trang tiếp theo, lặp lại trình tự quét từ Bước 3

|      |                                                                                                    | Ha Nội, ngày 20 tháng 11 năm 2022<br>PHIÊU ĐĂNG KÝ ĐỰ TUYỀN                                                                       |   |  |  |
|------|----------------------------------------------------------------------------------------------------|----------------------------------------------------------------------------------------------------|---|--|--|
|      | (Dán ảnh 4x6)                                                                                                    | Vị trí dự tuyển <sup>(1)</sup> : Bác sĩ (hạng 111) – Khoa Chỉnh hình<br>Đơn vị dự tuyển <sup>(2)</sup> : Bệnh viện Nhi Trung ương |   |  |  |
|      |                                                                                                    | I. THÔNG TIN CÁ NHÂN                                                                                                    |   |  |  |
| Họ v | à tên: NGUYÊN V                                                                                                    | /ĂN A                                                                                                    | - |  |  |
| Ngày | y, tháng, năm sinh:                                                                                                    | 01/11/1990 Nam <sup>(3)</sup> 🗵 Nữ 🗆                                                                                              | - |  |  |
| Dân  | tộc: Kinh                                                                                                    | Tôn giáo: Không                                                                                                    |   |  |  |
| Số C | MND hoặc Thẻ că                                                                                                    | in cước công dân: 01000xxxxxx Ngày cấp: 20/06/2021                                                                                |   |  |  |
| Noi  | cấp: Cục Cảnh sát                                                                                                    | Quản lý hành chính về Trật tự xã hội                                                                                              | 1 |  |  |
| Số d | iện thoại di động đ                                                                                                    | é báo tin: 0912xxxxxx Email: noreply@gmail.com                                                                                    | 1 |  |  |
| Quê  | quán: xã Di Trạch                                                                                                    | , huyện Hoài Đức, thành phố Hà Nội                                                                                                | 1 |  |  |
| Hộ k | chấu thường trú: Số                                                                                                    | 10, dường B, phường Láng Thượng, quận Đống Đa, Hà Nội                                                                             |   |  |  |
| -    | the second second s |                                                                                                    |   |  |  |

Chỗ ở hiện nay (để báo tin): Số 10, đường B, phường Láng Thượng, quận Đống Đa, Hà Nôi

Tình trạng sức khoẻ: Tốt, Chiều cao: 175cm, Cân nặng: 70 kg

Thành phần bản thân hiện nay: Lao động hợp đồng

Trình độ văn hoá: 12/12 chính quy

Trình độ chuyên môn: Thạc sĩ Y học, chuyên ngành Ngoại khoa

## II. THÔNG TIN CƠ BẢN VÈ GIA ĐÌNH

| Mối<br>quan<br>hệ | Họ và tên    | Ngày,<br>tháng,<br>năm sinh | Quê quán, nghề nghiệp, chức danh, chức vụ, đơn vị<br>công tác, học tập, nơi ở (trong, ngoài nước); thành<br>viên các tổ chức chính trị - xã hội) |  |
|-------------------|--------------|-----------------------------|----------------------------------------------------------------------------------------------------|--|
| Bố                | Nguyễn Văn Q | 01/02/1965                  | Hà Nội, Trưởng phòngCông ty, Số 10, dường B,<br>phường Láng Thượng, quận Đống Đa, Hà Nội, Đảng viên<br>Đảng Cộng sản Việt Nam                    |  |
| Mç                | Trần Thị B   | 01/11/1966                  | Bắc Ginag, Hưu trí, Số 10, dường B, phường Láng Thượn<br>quận Đống Đa, Hà Nội                                                                    |  |

Chuyển đổi sang Word

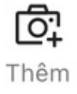

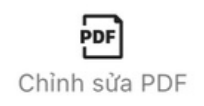

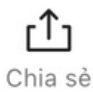

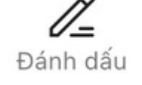

thêm

# **17:49 ▲** Tìm kiếm

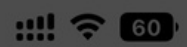

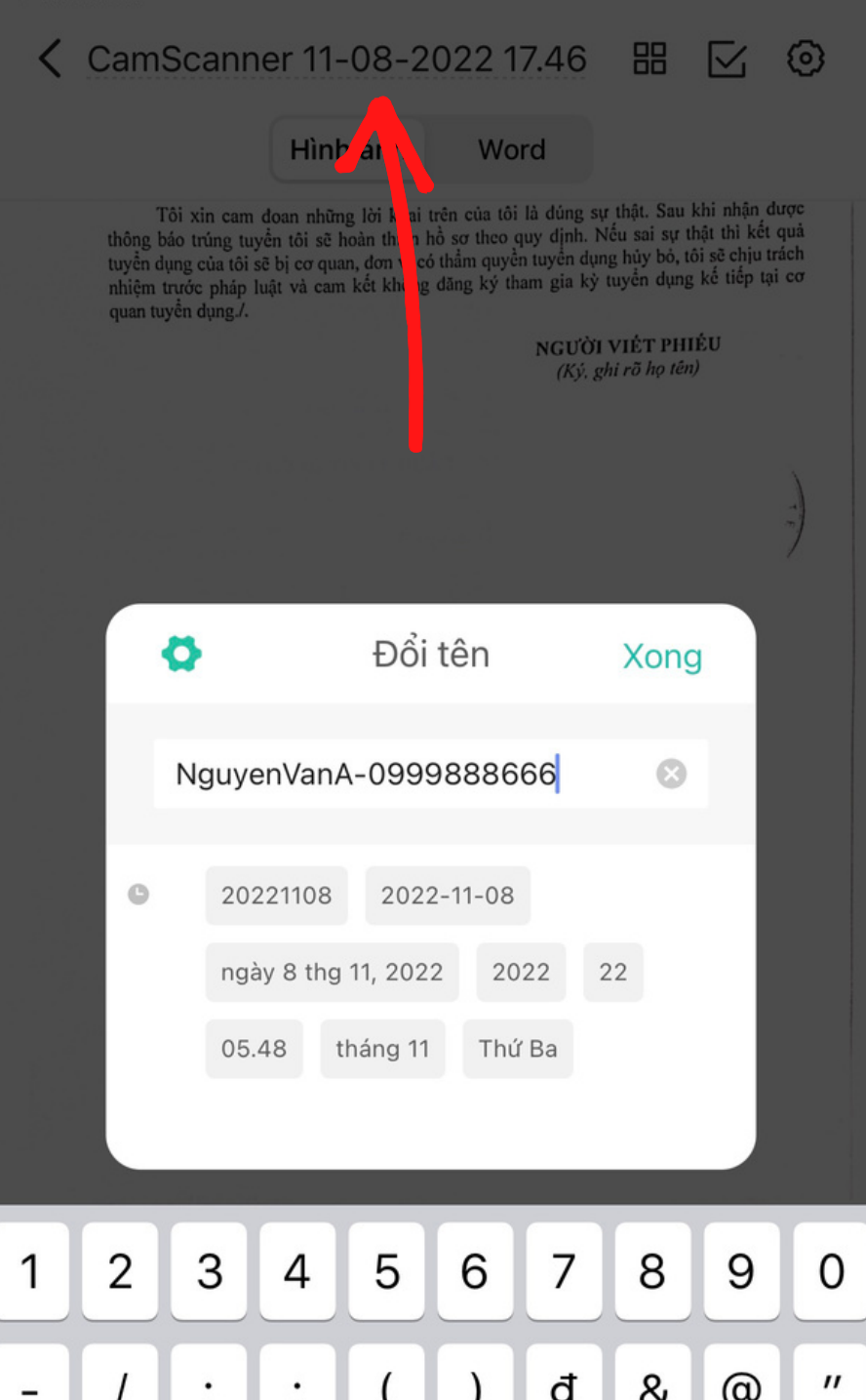

**Bước 7:** Sau khi scan đủ tất cả các trang, bấm vào tên tài liệu ở trên để đổi tên file tài liệu

# Bước 8: Sau khi đổi tên file thành công, bấm vào biểu tượng chia sẻ

## CỘNG HÒA XÃ HỘI CHỦ NGHĨA VIỆT NAM Độc lập - Tự do - Hạnh phúc

Hà Nội, ngày 20 tháng 11 năm 2022

#### PHIĖU ĐĂNG KÝ DỰ TUYĖN

(Dán ảnh 4x6)

Vị trí dự tuyển<sup>(1)</sup>: Bác sĩ (hạng III) – Khoa Chỉnh hình Đơn vị dự tuyển<sup>(2)</sup>: Bệnh viện Nhi Trung ương

#### I. THÔNG TIN CÁ NHÂN

Họ và tên: NGUYỄN VĂN A Ngày, tháng, năm sinh: 01/11/1990 ..... Nam<sup>(3)</sup> 🗵 Nữ 🗆 Dân tộc: Kinh Tôn giáo: Không Số CMND hoặc Thẻ căn cước công dân: 01000xxxxxxx Ngày cấp: 20/06/2021 Nơi cấp: Cục Cảnh sát Quản lý hành chính về Trật tự xã hội Số diện thoại di động để báo tin: 0912xxxxxx Email: noreply@gmail.com Quê quán: xã Di Trạch, huyện Hoài Đức, thành phố Hà Nội Hộ khẩu thường trú: Số 10, đường B, phường Láng Thượng, quận Đống Đa, Hà Nội Chỗ ở hiện nay (để báo tin): Số 10, đường B, phường Láng Thượng, quận Đống Đa, Hà Nội Tình trạng sức khoẻ: Tốt, Chiều cao: 175cm, Cân nặng: 70 kg Thành phần bản thân hiện nay: Lao động hợp đồng Trình độ văn hoá: 12/12 chính quy Trình đô chuyên môn: Thạc sĩ Y học, chuyên ngành Ngoại khoa

#### II. THÔNG TIN CƠ BẢN VÈ GIA ĐÌNH

| Mối<br>quan<br>hệ | Họ và tên    | Ngày,<br>tháng,<br>năm sinh | Quê quán, nghề nghiệp, chức danh, chức vụ, đơn vị<br>công tác, học tập, nơi ở (trong, ngoài nước); thành<br>viên các tổ chức chính trị - xã hội) |  |
|-------------------|--------------|-----------------------------|----------------------------------------------------------------------------------------------------|--|
| Bố                | Nguyễn Văn Q | 01/02/1965                  | Hà Nội, Trưởng phòngCông ty, Số 10, dường B,<br>phường Láng Thượng, quận Đống Đa, Hà Nội, Đảng viên<br>Dàng Cộng sản Việt Nam                    |  |
| Mç                | Trần Thị B   | 01/11/1966                  | 6 Bắc Ginag, Hưu trí, Số 10, đường B, phường Láng Thượn<br>quận Đống Đa, Hà Nội                                                                  |  |

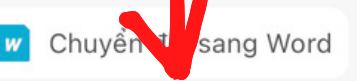

Cr Thêm

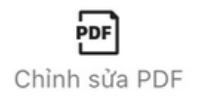

**[1]** Chia sẻ

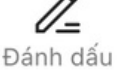

••• thêm

# **Bước 9:** Chọn dòng chia sẻ PDF

| Chia sẻ          | e tệp Chia sẻ                                                                                                    | liên kết                                                                                                    |
|------------------|----------------------------------------------------------------------------------------------------|----------------------------------------------------------------------------------------------------|
|                  | (Annu anni wany) Data vi dry trydyla <sup>(1)</sup> : Bijah vija Nai Trang urong   (Lindia anni wany) Data vi dry trydyla <sup>(1)</sup> : Bijah vija Nai Trang urong   (Lindia CHI CÁ NHÂN) LIHÔNG THI CÁ NHÂN   May dra ding dra dra ding dra dra ding dra ding dra d | initial control of the second decision of the second decision of the second decisio |
| Hình mờ Cam      | ×<br>Scanned with CamScanner<br>Scanner sẽ được thêm vào.                                                                                                    | ×<br>Scar                                                                                                    |
| 🖻 Chia sẻ        | <b>PDF</b> (1.12MB)                                                                                                    |                                                                                                    |
| 🖅 Chia sẻ        | Word 💼                                                                                                    |                                                                                                    |
| 🛛 Chia sẻ        | ảnh dài                                                                                                    |                                                                                                    |
| 🖾 Chia sẻ        | <b>JPG</b> (1.12MB)                                                                                                    |                                                                                                    |
| 🗃 Chia PD        | F thành các trang riêng                                                                                                    | è                                                                                                    |
| <u>↓</u> Đến Alb | um                                                                                                    |                                                                                                    |

Bước 10: Chia sẻ qua mail, Zalo hoặc lưu vào tệp tùy chọn, Sau đó gửi Phiếu đăng ký tại trang Website của Bệnh viện Nhi Trung ương

|          |              |            | Zalo     |    |
|----------|--------------|------------|----------|----|
| AirDrop  | Tin nhắn     | Mail       | Zalo     | Me |
| Sao ché  | p            | $\uparrow$ | Ċ        | þ  |
| Đánh dá  | áu           | //         | (        | )  |
| In       |              |            | Ē        | þ  |
| Thêm g   | hi chú nhanh | mới        | In       |    |
| Lưu vào  | Tệp          |            | Ē        | Э  |
| Translat | e            |            | ka<br>az | é  |
| Translat | or           |            | ka<br>az | é  |
| CamSca   | annerLite    |            | C        | 3  |
|          |              |            |          |    |

Sửa tác vụ...